## InfoTrac Student Edition (Gale In Context: High School) Advanced Searching Guide

InfoTrac Student Edition (Gale In Context: High School) makes it easy to search class topics and locate quality information for your assignments. Included in this resource are publication articles, encyclopedia entries, primary source materials, videos, and audio.

### **Advanced Searching**

To create an advanced search in InfoTrac Student Education (Gale In Context: High School):

- On the main InfoTrac Student Education (Gale In Context: High School) Home Page, click on the Advanced Search link.
- 2. Enter your search terms in the first field.

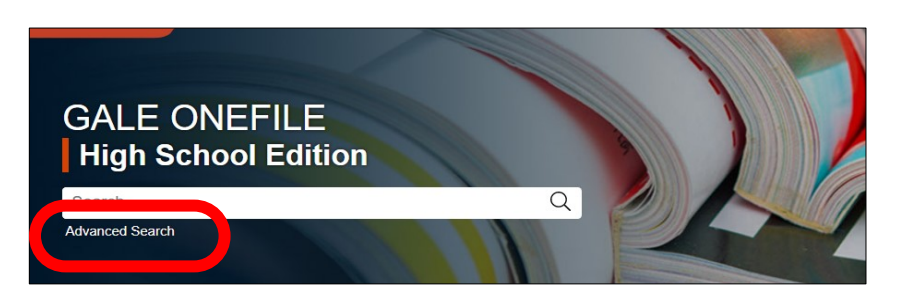

### Advanced Search

| Search for | pollination | in Subject V |
|------------|-------------|--------------|
| And V      |             | in Keyword   |
| And 🗸      |             | in Keyword V |
|            | Add a Row 🕀 |              |
|            |             | Search       |
|            |             |              |

3. Choose where you want to search from the dropdown list.

| Advanced Search                       |    |                                                                                                    |       |
|---------------------------------------|----|----------------------------------------------------------------------------------------------------|-------|
| Search for pollination                | in | Keyword                                                                                             | ~     |
|                                       |    | Keyword                                                                                             |       |
| And         •           And         • | in | Basic Search<br>Entire Document<br>Subject<br>Abstract                                              |       |
| Add a Row ⊕                           |    | Author<br>Brand Name<br>Company Name<br>Gale Document Nu<br>Document Title<br>Document Type<br>ISBN | umber |
|                                       |    | ISSN                                                                                                |       |

 Repeat steps 2 and 3 if necessary. Select Boolean operator (AND, OR, NOT) to combine the two Find field entries.

| AND | Each item returned contains ALL search terms.         |  |
|-----|-------------------------------------------------------|--|
| OR  | Each item returned contains at least one search term. |  |
| NOT | Results do not contain the specific term.             |  |

# InfoTrac Student Edition (Gale In Context: High School) Advanced Searching Guide

 If additional rows are needed, click the Add a Row (+) button.

| Adva       | nced Search |            |   |
|------------|-------------|------------|---|
| Search for | pollination | in Subject | ~ |
| And        | •           | in Keyword | ~ |
| And        | • [         | in Keyword | ~ |
|            | Add a Row 🕀 |            |   |
|            |             | Search     |   |
|            |             |            |   |

 Additional options are available from the More Options menu. These options allow you to apply limiters such as full text, document type, and publication date.

7. To finish your search, click on the SEARCH button.

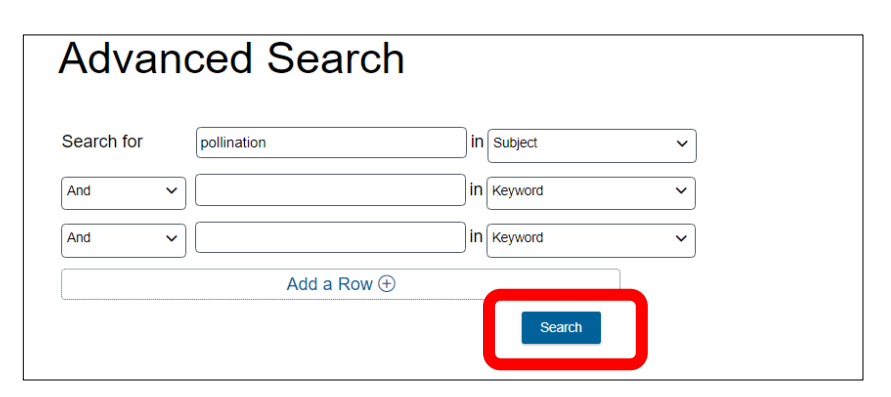

 Results matching your search criteria will appear on the Search Results Screen.

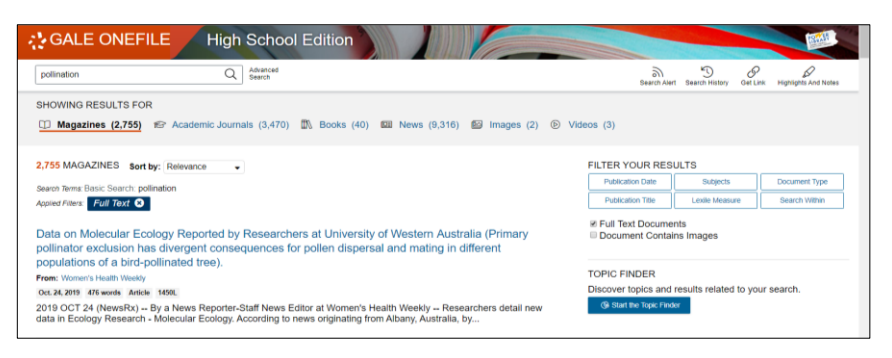

#### **Viewing Results**

The results screen is the same regardless which search technique you use.

- Use the Filter Your Results options on the right side of the screen to narrow you results.
- Articles matching your search terms will be listed on the left side of the results screen.

The Showing Results For area will breakdown the type of result along with the number of each type. To look at just a specific type of item, click on the item type from this list. The results will update based on your selection.

| polination Q Advanced Search                                                                                                    | Search Alert Search History Get Link Highlights And No                                                                                |  |  |
|----------------------------------------------------------------------------------------------------|----------------------------------------------------------------------------------------------------|--|--|
| SHOWING RESULTS FOR                                                                                                    |                                                                                                    |  |  |
| 1 Magazines (2,755) 😰 Academic Journals (3,470) 🎊 Books (40) 🖾 News (9,316) 😂 Images (2) 💿                                                                                                    | Videos (3)                                                                                                    |  |  |
| ,755 MAGAZINES Sort by: Relevance •                                                                                                    | FILTER YOUR RESULTS                                                                                                    |  |  |
| Nearch Terms: Basic Search: collination                                                                                                    | Publication Date Subjects Document Type                                                                                               |  |  |
| Isplied Filters: Full Text 😣                                                                                                    | Publication Title Lexile Measure Search Within                                                                                        |  |  |
| Data on Molecular Ecology Reported by Researchers at University of Western Australia (Primary<br>pollinator exclusion has divergent consequences for pollen dispersal and mating in different | W Full Text Documents Document Contains Images TOPIC FINDER Discover topics and results related to your search. G Start to type Fixer |  |  |
| populations of a bird-pollinated tree).                                                                                                    |                                                                                                    |  |  |
| rom: Women's Health Weekly                                                                                                    |                                                                                                    |  |  |
| 2019 OCT 24 (NewSRx) By a News Reporter-Staff News Editor at Women's Health Weekly Researchers detail new                                                                                     |                                                                                                    |  |  |

 SHOWING RESULTS FOR

 □ Magazines (2,755)

 *i* Academic Journals (3,470)

 <sup>I</sup> Books (40)

 <sup>I</sup> News (9,316)

 <sup>I</sup> Images (2)

 <sup>I</sup> Videos (3)